# **3.6 Automatic Video Snapshots**

The Video Snapshot allows the system to continuously take 2 snapshots every second as monitoring starts. This function gives you a choice to keep the surveillance images in still images or JPEG format when you don't have enough disk space to store AVI-format videos.

**Note:** After you start monitoring, the system will continue to take video snapshots whether there is motion or not.

### 3.6.1 Setting Video Snapshots

You can select up to 16 cameras to take video snapshots.

- Click the Configure (No. 14, Figure 1-2) button, select Video Analysis and select Object/Index Monitor Setup. The Camera Applied Object Index/Monitor dialog box appears.
- 2. Select the desired cameras to be configured.
- 3. Click the Configure button. This dialog box appears.

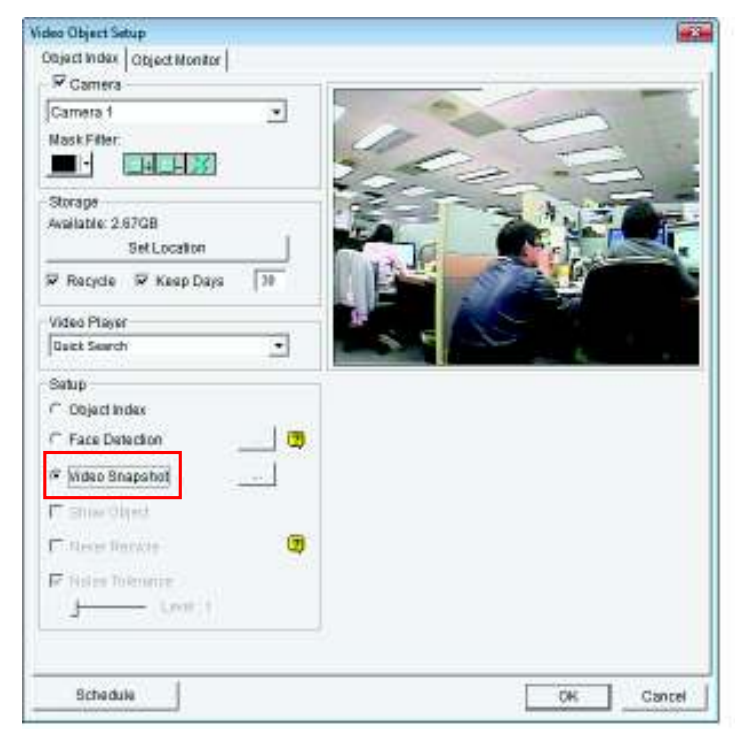

Figure 3-25

4. Select one camera from the drop-down list and enable Camera.

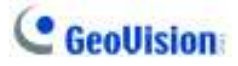

- 5. In the Setup section, select Video snapshot.
- 6. Click [...] after Video Snapshot for further setup.

| 1                   | Seconds | 6        | 2      | Fram | nes      |  |  |
|---------------------|---------|----------|--------|------|----------|--|--|
| 🔽 Save as JPEG file |         |          |        |      |          |  |  |
| Enable I/O triger   |         |          |        |      |          |  |  |
| Mod 1               |         | <b>_</b> | Pin 1  |      | <b>T</b> |  |  |
|                     |         |          |        |      |          |  |  |
| ОК                  |         |          | Cancel |      |          |  |  |
|                     |         |          |        |      |          |  |  |

#### Figure 3-26

- **Frames:** Specifies the frequency of automatic video snapshot. By default, the system will take 2 frames every second when the monitoring starts.
- Save as JPEG file: Saves the images in JPEG format. Otherwise, you can only access the snapshots by using Quick Search and ViewLog players.
- **Enable I/O Trigger:** Takes snapshots only when the assigned input device is triggered.
- 7. To activate the function at certain times only, click the **Schedule** button and select **Active Schedule**. For details, see *Video Analysis Schedule* later in this chapter.
- 8. Click **OK** to apply the settings
- 9. Start monitoring to take snapshots.

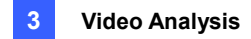

## 3.6.2 Searching Video Snapshots

You can locate snapshots within the specified cameras and period of time with Object Index Search.

1. Click the **ViewLog** button (No. 13, Figure 1-2), and select **Search Object Index**. This dialog box appears.

| From      | 2/16/2002 | • | 06:30:53 | *  |  |  |  |  |
|-----------|-----------|---|----------|----|--|--|--|--|
| То        | 2/16/2002 | • | 07:30:53 | *  |  |  |  |  |
| Camera    | 1         | 5 | 9        | 13 |  |  |  |  |
|           | 2         | 6 | 10       | 14 |  |  |  |  |
|           | 3         | 7 | 11       | 15 |  |  |  |  |
|           | 4         | 8 | 12       | 16 |  |  |  |  |
| OK Cancel |           |   |          |    |  |  |  |  |

Figure 3-27

2. Specify a time period, select cameras, and click **OK** to start searching. The two windows appear.

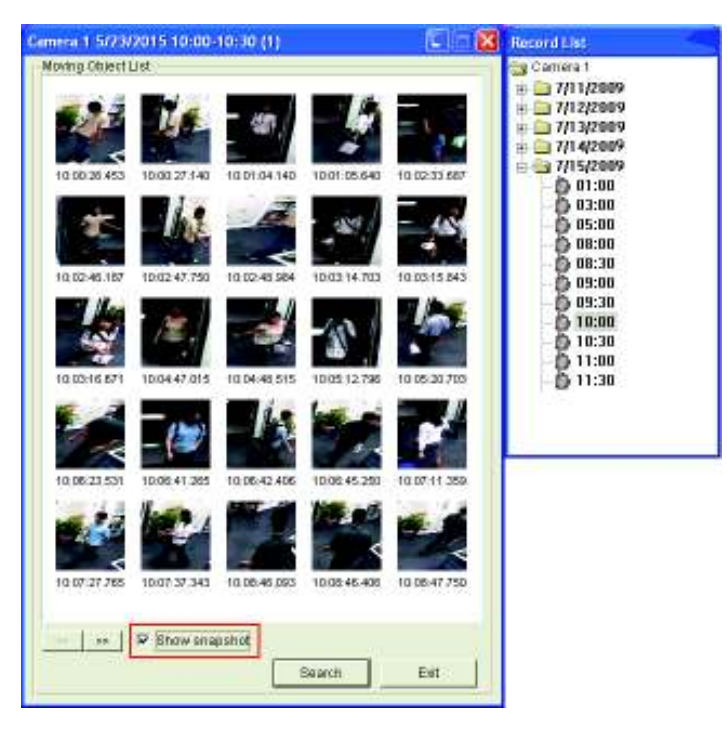

#### Figure 3-28

3. In the **Record List** window, expand a Camera folder to display all found date folders and time-segment files.

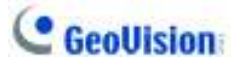

- 4. Click one time-segment file to open its included frames in the **Moving Object List** window.
- 5. To play images with Quick Search or ViewLog player, double-click the desired frame.
- To display the image with your default image viewer of Windows, e.g. Paint, select Show
  snapshot at the bottom of the Moving Object List window and double-click the desired frame.